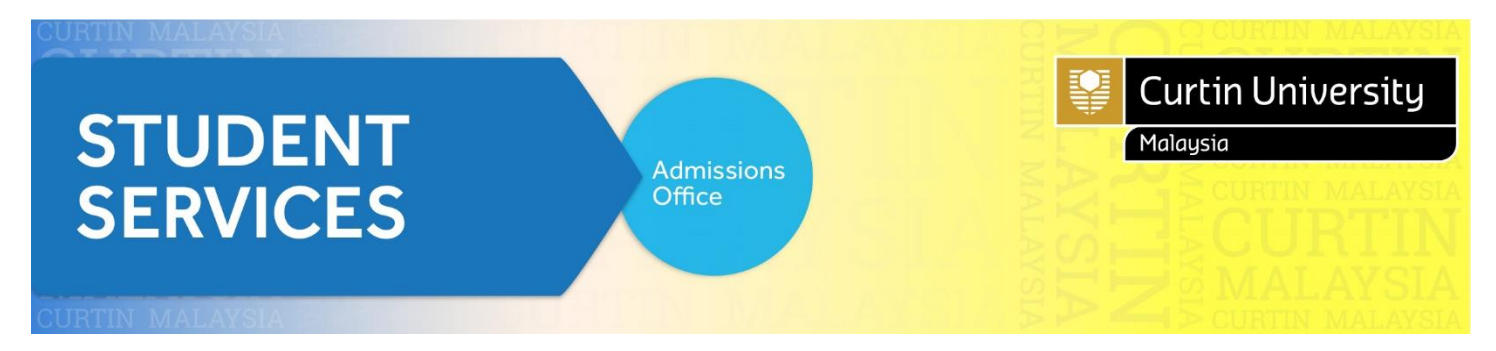

# How to Apply (New Student)

Go to Curtin University Malaysia website and click Apply.

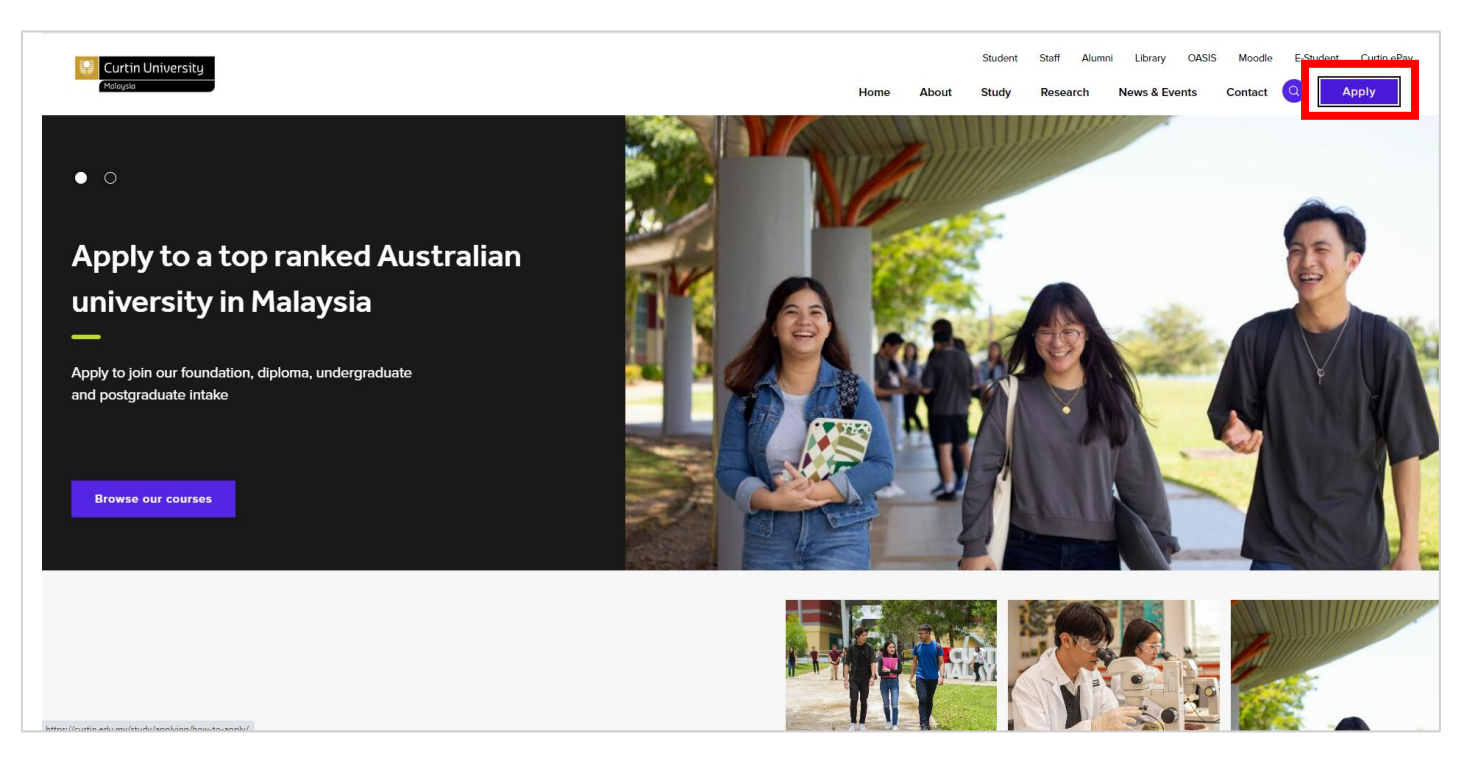

### Click <u>Apply Now</u>.

| Curtin University<br>Malaysia                         |                                                                                                    |
|-------------------------------------------------------|----------------------------------------------------------------------------------------------------|
| APPLYING                                              | Future student                                                                                                    |
| Apply now                                             |                                                                                                    |
| Apply via agent                                       | Applicable for those who has never been a student in Curtin<br>Malaysia Campus or a transferring student from other Curtin<br>Campuses. |
| How to apply                                          | If you're Malaysian or an international student looking to apply for                                                                    |
| Admission requirements                                | one of our foundation, undergraduate or postgraduate courses,                                                                           |
| Accept your offer                                     | prease refer to our courses and their admission requirements before<br>proceed with your application.                                   |
| Admission or selection appeal                         | 1) Check admission requirements                                                                                                    |
| Credit for recognised learning<br>(Advanced standing) | Browse courses                                                                                                    |
| Readmission to terminated course                      | Admission requirements                                                                                                    |
| Enquiry                                               | Please take note of the deadlines of application submission for each study period in the <u>Academic Calendar</u> .                     |
|                                                       | 2) Prepare your supporting documents:                                                                                                   |
|                                                       | a. Qualification documents (transcript & award)<br>b. English qualification documents<br>c. Identification document (IC/Passport)       |
|                                                       | When applying online, all your supporting documentation must be provided in PDF format with a maximum file size per document of 10MB.   |
|                                                       | 3) Submit your application<br><u>Apply now</u>                                                                                          |
|                                                       | Guideline to apply for new student                                                                                                    |
|                                                       | <u>Guideline to apply for new student</u><br>( <u>International</u> )                                                                   |
|                                                       |                                                                                                    |

### Click on 'Register and Apply'

| ANE TOO NEW!                                                                                                    |                                                                                                    | Already registered?                                                                                                    |
|----------------------------------------------------------------------------------------------------|----------------------------------------------------------------------------------------------------|----------------------------------------------------------------------------------------------------|
| If you do not have a user name and password yo apply for a course.                                                                                                    | ou will need to register to                                                                                                    | If you have already registered or been<br>issued with a user name and password<br>or the beaution                                                                                                    |
| Register                                                                                                    |                                                                                                    | User Name                                                                                                    |
| Register yourself as a user. Once you have regis<br>password to allow you to log back in without ider                                                                                                    | tered you will be given a user nar<br>htifying yourself over again.                                                                                                    | Password                                                                                                    |
| Apply     After registering you can submit an application to                                                                                                    | ) study a course.                                                                                                    | Login                                                                                                    |
| Register and Apply                                                                                                    |                                                                                                    | Forgot your password?                                                                                                    |
|                                                                                                    |                                                                                                    |                                                                                                    |
| Before you apply you'll need to know                                                                                                    | What happens after you                                                                                                    | submit your application online                                                                                                    |
| <ul> <li>Before you apply you'll need to know</li> <li>What you are going to study.</li> <li>Information about your qualifications (Copies of Transcripts, Certificates etc).</li> <li>What the entry requirements are.</li> </ul>                                                                                | What happens after you<br>You'll receive a confirmation en<br>You can monitor the progress of<br>password emailed to you.<br>You can continue to upload sup<br>We will assess the application                                           | a submit your application online<br>nail on completion of the online application process.<br>If your application and upload supporting documentation using the user name<br>upporting documentation.<br>and notify you of the outcome.                                                                        |
| <ul> <li>Before you apply you'll need to know</li> <li>What you are going to study.</li> <li>Information about your qualifications (Copies of Transcripts, Certificates etc).</li> <li>What the entry requirements are.</li> </ul> This site is best viewed in an updated browser se equivalent browser software) | What happens after you<br>You'll receive a confirmation en<br>You can monitor the progress of<br>password emailed to you.<br>You can continue to upload sup<br>We will assess the application a<br>oftware (Internet Explorer 11.x or f | an submit your application online<br>nail on completion of the online application process.<br>If your application and upload supporting documentation using the user name<br>upporting documentation.<br>and notify you of the outcome.<br>higher, Mozilla Firefox® 38.x or higher, Chrome 45.x or higher, or |

#### **Application Guideline:**

- 1. All section must be completed.
- 2. Please prepare these documents (softcopy) before you proceed with your online application:
- Copy of IC (both sides)
- Copy of SPM/O Level
- Copy of A Level/STPM/UEC/IB/SACE/WACE
- Copy of SPM CEFR English/IELTS/TOEFL/Linguaskill
- Copy of Completion Certificate/Award (Foundation/Diploma/Degree)
- Copy of Academic Transcripts (Foundation/Diploma/Degree) For Postgraduate applicants, kindly include:
  - Curriculum Vitae (CV) or Resume
- 3. Failure to provide the required documents may result in a delay in processing your application. The Admission Office will contact you if we require further information.

- 4. Applications will be processed within 3 working days from the date received. However, if you are applying for Credit for Recognised Learning (CRL), the assessment will take more than 3 working days.
- 5. You might be interested in:
  - Admission Requirement
  - Loans & Scholarship
  - <u>Academic Calendar</u>
  - <u>Accommodation</u>
  - Fee & Charges

#### REGISTER

1.1 Fill in your "Personal Details, Contact Details, Disability Details (if applicable), Citizenship

#### and Cultural Details". Click Proceed with Registration

| laysia                                                                                  | You are applying                                                                                                    |
|-----------------------------------------------------------------------------------------|----------------------------------------------------------------------------------------------------|
| 1 Register 2 Se                                                                         | elect 3 Apply 4 Submit 5 Complete                                                                                                    |
| Please provide some introducto<br>button provided at the bottom of<br>*Mandatory fields | ry details about yourself below. Once you have finished entering your details, use the 'Proceed with Registration'<br>f the page to continue with your registration.               |
| Personal Details                                                                        |                                                                                                    |
| Please provide your name, dat<br>Name) is required to be provide                        | e of birth and gender. When specifying your name, at least one name (Given Name, Family Name or Previous Family<br>ed. Please ensure your formal name is per your IC/Passport.     |
| Title                                                                                   | ~                                                                                                    |
| Given Name                                                                              | 3                                                                                                    |
| Family Name                                                                             |                                                                                                    |
| Formal Name                                                                             |                                                                                                    |
| Date of Birth                                                                           | * Day V Month V Year V                                                                                                    |
| Gender                                                                                  | *                                                                                                    |
|                                                                                         |                                                                                                    |
| Email & Phone De                                                                        | atails                                                                                                    |
| Please provide your current co<br>password once you have been                           | ntact email and current contact phone details. The email address will be used to contact you with your username and registered so please ensure you provide a valid email address. |
| Email Address                                                                           | *                                                                                                    |
| Confirm Email Address                                                                   | *                                                                                                    |
| Home Phone                                                                              |                                                                                                    |
| Work Phone                                                                              |                                                                                                    |
| Mobile Phone                                                                            |                                                                                                    |
|                                                                                         |                                                                                                    |

|                                                                                                    | ncy Details                                                                                                    |
|----------------------------------------------------------------------------------------------------|----------------------------------------------------------------------------------------------------|
| Please indicate your current citizens                                                                                                    | ship status.                                                                                                    |
| ○ Malaysian Citizen                                                                                                    |                                                                                                    |
| O Overseas student                                                                                                    |                                                                                                    |
| Cultural Details                                                                                                    |                                                                                                    |
| Please provide your cultural and he                                                                                                    | ritage details including the country in which you were born and the main language spoken at home.                                                                                                    |
| Country of Birth                                                                                                    | * 2                                                                                                    |
| Main Language spoken at home                                                                                                    | *                                                                                                    |
|                                                                                                    |                                                                                                    |
| Disability Details Please indicate any disabilities you                                                                                                    | may have even if you do not require assistance. Further information about available support can be provided or                                                                                                    |
| Disability Details<br>Please indicate any disabilities you<br>request.                                                                                                    | may have even if you do not require assistance. Further information about available support can be provided or                                                                                                    |
| Disability Details<br>Please indicate any disabilities you<br>request.<br>Do you have a disability, impairmen<br>Are you interested in information ab<br>equipment and facilities? | may have even if you do not require assistance. Further information about available support can be provided or<br>t or long term medical condition?<br>out disability support services,                                     |
| Disability Details<br>Please indicate any disabilities you<br>request.<br>Do you have a disability, impairmen<br>Are you interested in information ab<br>equipment and facilities? | may have even if you do not require assistance. Further information about available support can be provided or<br>t or long term medical condition?<br>out disability support services,                                     |
| Disability Details<br>Please indicate any disabilities you<br>request.<br>Do you have a disability, impairmen<br>Are you interested in information ab<br>equipment and facilities? | may have even if you do not require assistance. Further information about available support can be provided or<br>t or long term medical condition?<br>out disability support services,<br>Cancel Proceed with Registration |

1.1 Tick the Terms & Conditions. Type the letters of the Security Verification.

### Click Proceed with Registration

| Terms & Conditions         I agree to the displayed         Terms & Conditions         Please refer to the ICT use policy for relevant information at this URL http://www.curtin.edu.my/ict/ict_use_policy.htm                                                                           |  |
|----------------------------------------------------------------------------------------------------|--|
| Security Verification<br>Please enter the security code displayed in the image below in order to continue. If you are having difficulty reading the security code, click the<br>'Change security code' button to try a different code.<br>Please type the letters you see in this image. |  |
| Go back to Personal Details Cancel Proceed with Registration                                                                                                    |  |

### 1.2 Click **Continue**.

| Curtin University                                                | elcome Guest |
|------------------------------------------------------------------|--------------|
| You are apply                                                    | ring online  |
| Register     2 Select     3 Apply     4 Submit     5 Complete    |              |
| You have been successfully registered as a user in our system    |              |
| An email has been sent to an an an an an an an an an an an an an |              |
| Click Continue to carry on with the application process.         |              |
|                                                                  |              |
| Cancel                                                           |              |
| Powered by TechnologyOne Privacy Terms of Use Contact Us         |              |

### 1. SELECT

2.1 Search for your <u>Courses at Curtin Malaysia</u> by clicking on 'Search'.

| Welcome Guest                                                                                                    | ) 🖌 Logout |
|----------------------------------------------------------------------------------------------------|------------|
| Register 2 Select 3 Apply 4 Submit 5 Complete                                                                                                    | ig online  |
| Use the criteria below to search for what you would like to apply for. You can refine the search if there are too many results. When you find what you wish to apply for, select the 'Apply' button to proceed. |            |
| Hi First Name! What do you want to study?                                                                                                    |            |
| Cancel                                                                                                    |            |
| Powered by TechnologyOne Privacy Terms of Use Contact Us                                                                                                    |            |

2.2 Select your preferred course (please ensure you select the correct "<u>YEAR</u> and <u>STUDY</u> <u>PERIOD</u>" and then click 'Apply'.

E.g.

| Bac                                                                   | helor of                                                                                                    | Business                                                                               | Administratio                                                        | n - B-BUSADM                      | Bachelor Pass Degree |
|-----------------------------------------------------------------------|----------------------------------------------------------------------------------------------------|----------------------------------------------------------------------------------------|----------------------------------------------------------------------|-----------------------------------|----------------------|
| Year                                                                  | Location<br>Miri Sarawak                                                                                                    | Study Period                                                                           | Liability<br>Domestic Fee Paving                                     | Load Category<br>Full Time Apply  |                      |
| 2025                                                                  | Campus                                                                                                    | Semester 1                                                                             | , ,                                                                  |                                   |                      |
| Applica                                                               | tions accepted from                                                                                                    | 7                                                                                      |                                                                      |                                   |                      |
| 13-N                                                                  | flay-2024 through to                                                                                                    | 28-Feb-2025                                                                            |                                                                      |                                   |                      |
| Bachelo                                                               | or of Business Adm                                                                                                    | inistration                                                                            |                                                                      |                                   |                      |
| Year                                                                  | Location<br>Miri Sarawak                                                                                                    | Study Period                                                                           | Liability<br>Domestic Fee Paying                                     | Load Category<br>Full Time Apply  |                      |
| 2025                                                                  | Campus                                                                                                    | Semester 2                                                                             |                                                                      |                                   |                      |
| Applica                                                               | tions accepted from                                                                                                    | 7                                                                                      |                                                                      |                                   |                      |
| 13-1                                                                  | flay-2024 through to                                                                                                    | 25-Jul-2025                                                                            |                                                                      |                                   |                      |
| Bachelo                                                               | or of Business Adm                                                                                                    | inistration                                                                            |                                                                      |                                   |                      |
|                                                                       |                                                                                                    |                                                                                        |                                                                      |                                   |                      |
| Bac                                                                   | helor of                                                                                                    | Commerc                                                                                | e - B-COMRCE                                                         |                                   | Bachelor Pass Degree |
| Year                                                                  | Leastless                                                                                                    |                                                                                        |                                                                      |                                   |                      |
|                                                                       | Location<br>Miri Sarawak                                                                                                    | Study Period                                                                           | Liability<br>Domestic Fee Paying                                     | Load Category<br>Full Time Apply  |                      |
| 2025                                                                  | Miri Sarawak<br>Campus                                                                                                    | Study Period<br>Semester 1                                                             | Liability<br>Domestic Fee Paying                                     | Load Catresony<br>Full Time Apply |                      |
| 2025<br>Applica                                                       | Location<br>Miri Sarawak<br>Campus<br>tions accepted from                                                                                                    | Study Period<br>Semester 1                                                             | Liability<br>Domestic Fee Paying                                     | Load Category<br>Full Time Apply  |                      |
| 2025<br>Applicat<br>13-N                                              | Location<br>Miri Sarawak<br>Campus<br>tions accepted from<br>fay-2024 through to                                                                                                    | Study Period<br>Semester 1<br>28-Feb-2025                                              | Liability<br>Domestic Fee Paying                                     | Load Cate good<br>Full Time Apply |                      |
| 2025<br>Applica<br>13-N<br>Bachelo                                    | Location<br>Miri Sarawak<br>Campus<br>tions accepted from<br>lay-2024 through to<br>or of Commerce                                                                                     | Study Period<br>Semester 1<br>28-Feb-2025                                              | Liability<br>Domestic Fee Paying                                     | Load Category<br>Full Time Apply  |                      |
| 2025<br>Applicat<br>13-N<br>Bachelo<br><b>Year</b>                    | Location<br>Miri Sarawak<br>Campus<br>tions accepted from<br>fay-2024 through to<br>or of Commerce                                                                                     | Study Period<br>Semester 1<br>28-Feb-2025<br>Study Period                              | Liability<br>Domestic Fee Paying<br>Liability                        | Load Category                     |                      |
| 2025<br>Applica<br>13-M<br>Bachelo<br>Year                            | Miri Sarawak<br>Campus<br>tions accepted from<br>lay-2024 through to<br>or of Commerce<br>Location<br>Miri Sarawak                                                                     | Study Period<br>Semester 1<br>28-Feb-2025<br>Study Period                              | Liability<br>Domestic Fee Paying<br>Liability<br>Domestic Fee Paying | Load Category<br>Full Time Apply  |                      |
| 2025<br>Applicat<br>13-M<br>Bachelo<br>Year<br>2025                   | Miri Sarawak<br>Campus<br>tions accepted from<br>lay-2024 through to<br>pr of Commerce<br>Location<br>Miri Sarawak<br>Campus                                                           | Study Period<br>Semester 1<br>28-Feb-2025<br>Study Period<br>Semester 2                | Liability<br>Domestic Fee Paying<br>Liability<br>Domestic Fee Paying | Load Category<br>Full Time Apply  |                      |
| 2025<br>Applicat<br>13-M<br>Bachelo<br>Year<br>2025<br>Applicat       | Miri Sarawak<br>Campus<br>tions accepted from<br>lay-2024 through to<br>or of Commerce<br>Location<br>Miri Sarawak<br>Campus<br>tions accepted from                                    | Study Period<br>Semester 1<br>28-Feb-2025<br>Study Period<br>Semester 2                | Liability<br>Domestic Fee Paying<br>Liability<br>Domestic Fee Paying | Load Category<br>Full Time Apply  |                      |
| 2025<br>Applica<br>13-M<br>Bachelo<br>Year<br>2025<br>Applica<br>13-M | Location<br>Miri Sarawak<br>Campus<br>tions accepted from<br>lay-2024 through to<br>or of Commerce<br>Location<br>Miri Sarawak<br>Campus<br>tions accepted from<br>lay-2024 through to | Study Period<br>Semester 1<br>28-Feb-2025<br>Study Period<br>Semester 2<br>25-Jul-2025 | Liability<br>Domestic Fee Paying<br>Liability<br>Domestic Fee Paying | Load Category<br>Full Time Apply  |                      |

2.3. Check if you had chosen the right course then 'Proceed with Application'

| Cur  | rtin Univers                           | sity                             |                      |                 |                           |                  | _                  |               | Welcome G              | uest) 🎝 Lo |
|------|----------------------------------------|----------------------------------|----------------------|-----------------|---------------------------|------------------|--------------------|---------------|------------------------|------------|
| Mala | ysia                                   |                                  |                      |                 |                           |                  | You are a          | applying f    | or 'Bachelor of        | Commer     |
|      | 1 Register                             | 2 Select                         | 3 Apply              | 4 Subi          | mit 5                     | Complete         |                    |               |                        |            |
|      | This is a summar<br>with your applicat | y of your current application    | . You can make       | changes by u    | ising the back            | button at the bo | ottom of the page  | Once you      | are happy              |            |
|      | man your applicat                      | ion, use the Troceed with        | opileation batte     | n provided at   | the bottom of             | ine page to cre  | ate your applicat  |               |                        |            |
|      | Courses                                |                                  |                      |                 |                           |                  |                    |               |                        |            |
|      | Study                                  | Parent Study Package             |                      |                 |                           |                  |                    |               |                        |            |
|      | Package<br>Category                    | / Component Study<br>Package     | Availability<br>Year | Study<br>Period | Location                  | Load<br>Category | Attendance<br>Mode | Study<br>Mode | Liability<br>Category  |            |
|      | Bachelor<br>Pass Degree                | B-COMRCE Bachelor<br>of Commerce | 2025                 | Semester<br>1   | Miri<br>Sarawak<br>Campus | Full Time        | Internal           | Normal        | Domestic<br>Fee Paying |            |
|      |                                        |                                  |                      |                 |                           |                  |                    |               |                        |            |
|      |                                        |                                  |                      |                 |                           |                  | -                  |               |                        | -          |
|      | Back to Select                         | t an Availability                |                      |                 | Cancel                    |                  |                    | Proceed w     | ith Application        |            |
|      |                                        |                                  |                      |                 |                           |                  |                    | _             |                        |            |
|      | Powered by Tech                        | nologyOne                        |                      |                 |                           |                  | Priv               | acy Terms     | of Use Contact U       | Js         |

### 2. APPLY

#### 3.0 Application Requirements (Requirement 1 - 8)

*Note: All your supporting documentation must be provided in PDF format with a maximum file size per document of 10MB.* 

*If you have multiple document, please upload the document one by one. Please click* **Save** *before upload a new document.* 

### 3.1 Requirement 1 – Malaysian Identity Card Number

| Welcome Guest 🔊                                                                                                    | Logout |
|----------------------------------------------------------------------------------------------------|--------|
| Malaysia You are applying for 'Bachelor of Comme                                                                                                    | erce'  |
| 1 Register 2 Select 3 Apply 4 Submit 5 Complete                                                                                                    |        |
| Please review the requirements of your application and supply the required documents.<br>Once you have completed all the required sections select the 'Save & Continue' button to complete your online application.                                                                                                    |        |
| Information<br>Your application has not yet been saved. To keep your application you can begin providing details below then select the 'Save & Continue' button<br>to submit your application, or select 'Save' to save your application without submitting it. To begin a new application select the 'Back to Select an<br>Availability' button or select the 'Cancel' button to exit without saving your application. |        |
| Application Requirements<br>Requirement 1 - IC Number                                                                                                    |        |
| NOTE: You need to provide at least 1 answer before you can submit your application.         Please enter your IC Number         *         ⑦                                                                                                    |        |
| Supporting Documentation                                                                                                    |        |
| You may provide any document listed below.                                                                                                    |        |
| Malaysian Identification Card                                                                                                    |        |
| Please upload a copy of your I.C. This must be a copy of the original document.                                                                                                    |        |
| Document Attachments                                                                                                    |        |
| Upload a new file                                                                                                    |        |

### 3.2 Requirement 2 – Agent Details (applicable to those who applied through agent)

| Yes 🗸                     |                                |                                         |
|---------------------------|--------------------------------|-----------------------------------------|
| Further Require           | ment 1 - Please pi             | rovide your details in the fields below |
| NOTE: You need to provide | at least 1 answer before you o | can submit your application.            |
| Company Name              | *                              |                                         |
| Contact Person            | *                              |                                         |
| Contact Number            | *                              |                                         |
| Email Address             | *                              |                                         |

### 3.3 Requirement 3 (Select Major)

| Requirement 3 -           | Major for B-CC             | DMM                              |   |
|---------------------------|----------------------------|----------------------------------|---|
| NOTE: You need to provide | at least 1 answer before y | rou can submit your application. |   |
| Select your Major         | *                          |                                  | ~ |
|                           |                            |                                  |   |

## 3.4 Requirement 4 - English Language Proficiency

| Requirement 4 - English Language Proficiency                                                                                                    |
|----------------------------------------------------------------------------------------------------|
| All applicants must meet Curtin's English language requirement except when applying for a Curtin English program. Please indicate which test/s you have sat or intend to sit or qualifications you have attained and upload documentary evidence below. To view the full list of approved english qualifications. |
| NOTE: You need to provide at least 1 answer before you can submit your application.                                                                                                    |
| *                                                                                                    |
| Supporting Documentation                                                                                                    |
| You may provide any document listed below.                                                                                                    |
| Please upload evidence of your English language proficiency. This must be a colour scanned copy of the original document or, for international students only, this may be a certified copy from a registered agent of Curtin University.                                                                          |
| Document Attachments                                                                                                    |
| Upload a new file                                                                                                    |

# 3.5 Requirement 5 – Academic Records of Result (upload Academic Transcripts & Award Certificate)

E.g. SPM with 1119 results, A-Level transcript, Foundation Transcripts and etc.

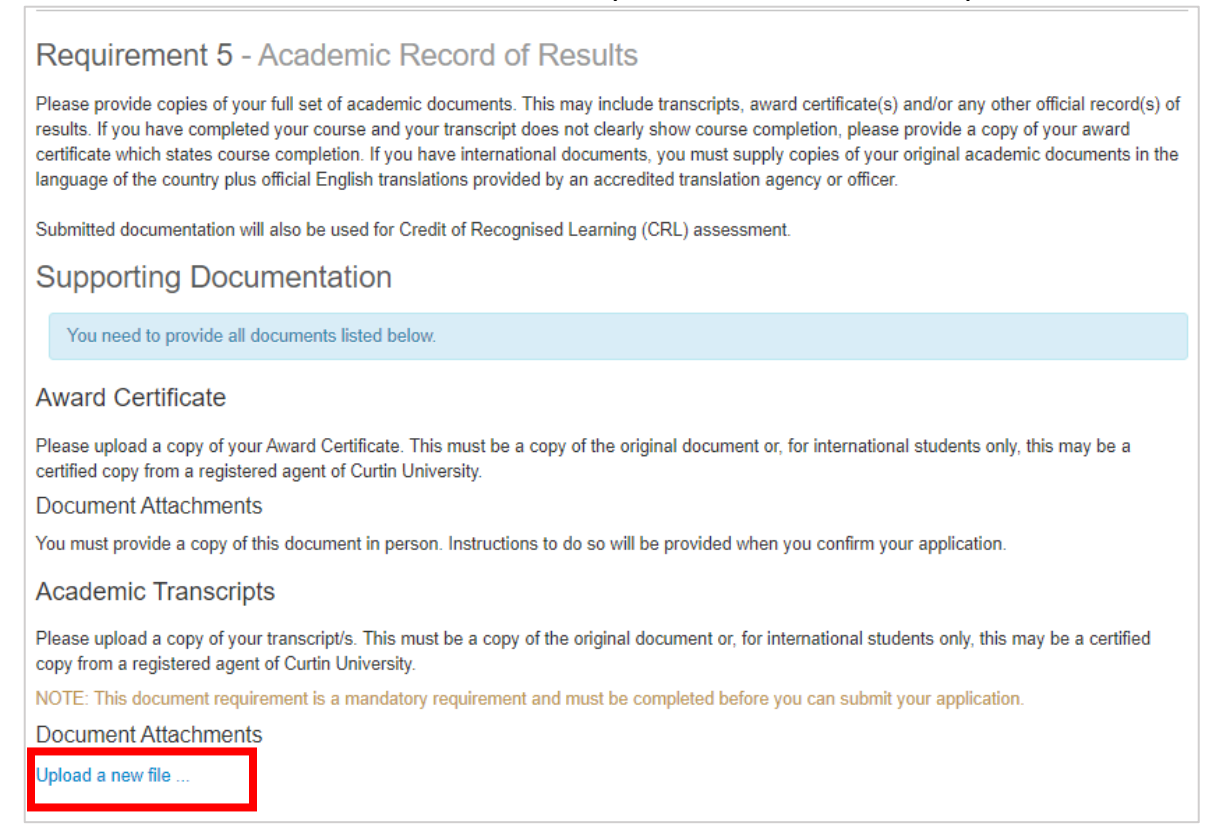

#### Click Upload File(s) after you choose a File in your folder.

| Document Attachments  |             |
|-----------------------|-------------|
| Choose File TEST docx | Add Another |
| Unload File(s)        | Add Another |

You may click **Save** to save the application. We have received your application but you may continue your application.

Save

*Note: If you have multiple document, please upload the document one by one. Please click Save before upload a new document.* 

### 3.6 Requirement 6 – Next of Kin Details (compulsory to provide contact details)

| NOTE: You need to provide a | at least 1 answer before y | ou can submit your application. |
|-----------------------------|----------------------------|---------------------------------|
| Contact Name                | *                          |                                 |
| Relationship                | *                          | *                               |
| Home Phone                  |                            | 1                               |
| Mobile Phone                | *                          |                                 |

### 3.7 Requirement 7 – State of Origin

| Requirement 7 - State                  | of  | f Origin                                    |
|----------------------------------------|-----|---------------------------------------------|
| NOTE: You need to provide at least 1 a | ans | wer before you can submit your application. |
| State                                  | *   | ~                                           |
|                                        |     |                                             |

### 3.8 Requirement 8 – Race/Ethnicity

| Requirement 8 - Rac                   | e/Ethnicity           |                             |                                |
|---------------------------------------|-----------------------|-----------------------------|--------------------------------|
| NOTE: You need to provide at least    | 1 answer before you c | an submit your application. |                                |
| Please select your Race/Ethnicity     | *                     | ~                           |                                |
| Please confirm your Bumiputera status | * 🗸                   |                             |                                |
| Save                                  |                       |                             |                                |
| Back to Select an Availability        |                       | Cancel                      | Save & Continue                |
| Powered by TechnologyOne              |                       |                             | Privacy Terms of Use Contact I |

#### 3.9 Click Save & Continue

| Back to Select an Availability | Cancel |         | Save & Co    | ntinue    |
|--------------------------------|--------|---------|--------------|-----------|
| Powered by TechnologyOne       |        | Privacy | Terms of Use | Contact U |

### 4. SUBMIT

System will show you all the details that you have entered. You may re-enter and edit your personal details later.

**Tick** I agree to the displayed Conditions of application and Applicant Declaration/ Click **Submit.** 

| Malaysia                                                                                                    | You are applying for 'Bachalor of C                                                                                                    | omr  |
|----------------------------------------------------------------------------------------------------|----------------------------------------------------------------------------------------------------|------|
|                                                                                                    |                                                                                                    | UIII |
| 1 Register                                                                                                    | 2 Select 3 Apply 4 Submit 5 Complete                                                                                                    |      |
| These are the details fo<br>Please review this infor<br>Once you are happy tha<br>this information is correct<br>below. | or your application.<br>mation and read the Conditions of Application And Applicant Declaration displayed below.<br>at your application information is correct, use the 'Submit' button at the bottom of the page to indicate your confirmation that<br>ct and indicate that you agree to abide by the Conditions of Application And Applicant Declaration which are displayed |      |
| Conditions of                                                                                                    | f Application And Applicant Declaration                                                                                                    |      |
| Veur Informatio                                                                                                    | n                                                                                                    |      |
| YOUR INTOTICATION                                                                                                    |                                                                                                    |      |
| Personal Datail                                                                                                    |                                                                                                    |      |
| Personal Detail                                                                                                    | IS<br>M. Farmel New First New Last                                                                                                    |      |
| Personal Detail                                                                                                    | S<br>Ms Formal Name First Name Last                                                                                                    |      |
| Personal Detail<br>Full Name<br>Date of Birth<br>Gender                                                                 | IS<br>Ms Formal Name First Name Last<br>19 December 1991<br>Female                                                                                                    |      |
| Personal Detail<br>Full Name<br>Date of Birth<br>Gender<br>Email & Phone                                                | IS<br>Ms Formal Name First Name Last<br>19 December 1991<br>Female<br>Details                                                                                                    |      |
| Personal Detail Full Name Date of Birth Gender Email & Phone Email Address                                              | IS<br>Ms Formal Name First Name Last<br>19 December 1991<br>Female<br>Details<br>naomi.ng@curtin.edu.my                                                                                                    | _    |
| Personal Detail Full Name Date of Birth Gender Email & Phone Email Address Mobile Phone                                 | IS<br>Ms Formal Name First Name Last<br>19 December 1991<br>Female<br>Details<br>naomi.ng@curtin.edu.my<br>323                                                                                                    | -    |
| Personal Detail Pull Name Date of Birth Gender Email Address Mobile Phone Update                                        | IS<br>Ms Formal Name First Name Last<br>19 December 1991<br>Female<br>Details<br>naomi.ng@curtin.edu.my<br>323                                                                                                    | -    |
| Personal Detail Full Name Date of Birth Gender Email Address Mobile Phone Update Address Details                        | IS<br>Ms Formal Name First Name Last<br>19 December 1991<br>Female<br>Details<br>naomi.ng@curtin.edu.my<br>323<br>S                                                                                                    | -    |

### 5. COMPLETE

You will receive an email from admission center with your Curtin Student ID/Username and temporary password:

Welcome to Curtin University Malaysia!

You have successfully registered to use Curtin's Online Application System (eApplication).

If you have received this email while you are still applying for a course, please continue with your application ensuring you submit the application once it is completed.

Your Curtin Student ID is: 700021146 Your Temporary Password is: berokiMu54

#### How to activate your eStudent account:

- 1. Go to <u>eStudent</u>
- 2. Enter your User Name and Password (DO NOT copy paste) and click Login
- 3. Follow the instructions on screen. You will need your Curtin ID (See above)

After activating your **eStudent** account you will be able to:

- View and update your application(s)
- Monitor the status of your application(s)
- Apply for another course and set a preference
- Accept an offer
- Request to update your personal details

#### PLEASE NOTE:

You have received this registration email which advises you of your Curtin Malaysia Student ID number. Your Curtin Student ID number will allow Curtin to easily identify your eApplication(s) for assessment. However, you are not currently a student until you receive and accept a formal Letter of Offer from Curtin University. Once your application has been assessed and you are eligible, a Letter of Offer will be sent to you via email.

If you need any assistance using eStudent please feel welcome to contact eStudentSupport .

Kind regards,

Curtin Malaysia Admissions Office

Your application has been sent to our system and we will assess it within 3 working days. We will inform you accordingly should the assessment take longer that the indicated time. If you have further enquiries, you may contact <u>Admissions Office</u> or call us at +60 85 630100 ext. 2568/2570.